| Sales Dashboard  | Historical    | Month-to-Date | Payments | Pre-orders | Promotions | Prior Months' Royalties |
|------------------|---------------|---------------|----------|------------|------------|-------------------------|
|                  |               |               |          |            |            |                         |
| View your royalt | ies by month. |               |          |            |            |                         |
|                  |               | ) 2           |          |            |            |                         |
| July 2018        | •             |               |          |            |            |                         |
|                  | ٩             |               | Cu       | irrency    |            | eBook Royalty           |
| December 2018    | <u> </u>      |               |          | USD        |            | 2,940.70                |
| November 2018    |               |               |          | GBP        |            | 118.84                  |
| Soptombor 2018   |               |               |          | EUR        |            | 14.98                   |
| August 2018      |               |               |          | EUR        |            | 2.61                    |
| July 2018        |               |               |          | EUR        |            | 0.00                    |
| June 2018        |               |               |          | EUR        |            | 2.79                    |
| May 2018         |               |               |          | EUR        |            | 1.58                    |
| April 2018       |               |               |          | JPY        |            | 0.00                    |
| March 2018       |               |               |          | INR        |            | 0.00                    |
| February 2018    |               |               |          | CAD        |            | 62.02                   |
| January 2018     |               |               |          | BRL        |            | 0.00                    |
| Becember 2017    | Ψ.            |               |          | MXN        |            | 0.00                    |
| Amazon com au    |               |               |          | AUD        |            | 81.03                   |
| CreateSpace US   |               |               |          | LISD       |            | 0.00                    |
| CreateSpace US   |               |               |          | CRD        |            | 0.00                    |
| CreateSpace UK   |               |               |          | CUD        |            | 0.00                    |
| Createspace DE   |               |               |          | EUK        |            | 0.00                    |
| CreateSpace JP   |               |               |          | JPY        |            | 0.00                    |

- Go to kdp.amazon.com and access 1. your author dashboard.
- 2. Click on reports you want Prior Months' Royalties
- 3. Use the drop down under View Royalties by Month to select the first month of the period from which you want to calculate (how many months will it take to hit the \$3000?)
- 4. Download as many months as you need (it isn't calendar year, only a consecutive 12 month period). I use Generate Report in New Format

Generate Report (What's this?) -

Generate Report in New Format

## Generate CreateSpace Sales Report

Contains only CreateSpace data

Generate Report (What's this?) -

Includes CreateSpace data, if available

## Generate Report in Old Format

Does not contain CreateSpace data

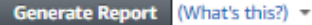

| 🕅 🖯 🏷 🗟 🕶 🚔 🦓 🗟 👳                                     | $\sim$ 7             |                  | KDP P       | rior Month Rov | alties-2018-07-1543 | 3875590263-7ccd831 | 32e37b9ddbaa71 | b1fafbe8bba.xlsx - | Excel                               |             |   |
|-------------------------------------------------------|----------------------|------------------|-------------|----------------|---------------------|--------------------|----------------|--------------------|-------------------------------------|-------------|---|
|                                                       |                      |                  | Pools       | ,              |                     |                    |                |                    |                                     |             |   |
| FILE HOME INSERT PAGE LAYOUT FORM                     | IULAS DATA REVIE     | W VIEW QUICK     | GOOKS       |                |                     |                    |                |                    |                                     |             |   |
| Arial - 10 - A                                        |                      | 🗟 Wrap Text      | General     | - E            |                     | Normal             | Bad            | Good               | Neutral                             | Calculation |   |
| E Copy -                                              |                      |                  |             |                | ≠ 5                 |                    |                |                    |                                     |             | _ |
| Paste 💉 Format Painter B I 🛛 - 🖄 - 🛆                  | • = = = e e          | 🚊 Merge & Center | - \$-% *    | €.0 .00 Cond   | itional Formatas    | Check Cell         | Explanatory    | . Input            | Linked Cell                         | Note        |   |
| Clinheard E Fant                                      | - Alian              | mont             | - Number    | Forma          | itting * Table *    |                    |                | Styles             |                                     |             |   |
| Clipboard 19 Font                                     | Align                | ment             | Number      | Tai I          |                     |                    |                | styles             |                                     |             |   |
| A1 $\cdot$ : $\times$ $f_x$ Sales Period              |                      |                  |             |                |                     |                    |                |                    |                                     |             |   |
|                                                       |                      |                  |             |                |                     |                    |                |                    |                                     |             |   |
| 6                                                     |                      |                  |             |                |                     |                    |                |                    |                                     |             |   |
| A                                                     | В                    | С                | D           | E              | F                   |                    | G              | H                  | <u> </u>                            | J           |   |
| Sales Period                                          | uly 2018             |                  |             |                |                     |                    |                |                    |                                     |             | _ |
| 2 Title                                               | luthor               | ASIN/ISBN        | Marketplace | Units Sold     | Units Refunded      | Net Units Solo     | l or KENP Read | Royalty Type       | Payout Plan                         | Currency    | A |
| 3 A Language Barrier: A Space Adventure Short Story C | raig Martelle        | B07DPTLBTR       | Amazon.com  | 7              |                     | 0                  | 7              | 35%                | Standard                            | USD         | _ |
| 4 A Warrior's Home: Assignment Darklanding Book 09 C  | raig Martelle        | B07CWG8SZ4       | Amazon.com  | N/A            | N                   | /A                 | 4,515          | N/A                | Kindle Edition Normaliz             | e USD       |   |
| 5 A Warrior's Home: Assignment Darklanding Book 09 C  | raig Martelle        | B07CWG8SZ4       | Amazon.com  | 9              |                     | 0                  | 9              | 70%                | Standard                            | USD         |   |
| 6 A Warrior's Home: Assignment Darklanding Book 09 C  | raig Martelle        | B07CWG8SZ4       | Amazon.com  | 1              |                     | 0                  | 1              | 70%                | Standard                            | USD         | - |
| 7 Adventures on RV Traveler C                         | raig Martelle        | B01FPO56E0       | Amazon.com  | N/A            | N                   | /A                 | 35,351         | N/A                | Kindle Edition Normaliz             | 30 USD      | - |
| 8 Adventures on RV Traveler C                         | raig Martelle        | BU1FPO56E0       | Amazon.com  |                |                     | 1                  | 34             | 70%                | Standard                            | USD         | - |
| 9 Adventures on RV Traveler C                         | raig Martelle        | BUTFPO56EU       | Amazon.com  | 1              |                     | 0                  | 1              | 70%                | Standard                            | 050         | - |
| 10 Adventures on RV Traveler C                        | raig Martelle        |                  | Amazon.com  | 1              |                     | 0                  | 1              | 70%                | Standard                            | 050         | - |
| 11 Adventures on RV Traveler C                        | raig Martelle        |                  | Amazon.com  | 1              |                     | 0                  | 1              | 70%                | Standard                            | 050         | - |
| 12 Adventures on RV Traveler C                        | raig Martelle        |                  | Amazon.com  | 1              | N                   | 0                  | 2 704          | 35%                | Standard<br>Kindle Edition Nerselia | 050         | - |
| 13 An Unglok Murder, Assignment Darklanding Book 035  | Cott Moon            |                  | Amazon.com  | 1N/A           | IN                  | /A                 | 2,704          | 70%                | Standard                            | 30050       | - |
| 14 An Unglok Murder: Assignment Darklanding Book 053  | Cott Moon            | D07D2LF IFG      | Amazon.com  | 15             |                     | 0                  | 15             | 250/               | Standard                            |             | - |
| 16 Assignment Darklanding Book 01                     | coid Mortelle        | D0702LF II G     |             | NI/A           | N                   | 0                  | 10             | JJ JJ /0           | Vindle Edition Normalize            |             | - |
| 17 Assignment Darklanding Book 01 C                   | raig Martelle        | B0788538BB       |             | 507            | IN                  | 0                  | 4,013          | 35%                | Free - Promotion                    | USD         | - |
| 18 Assignment Darklanding Book 01 C                   | raig Martelle        | B0788538BB       |             | 507            |                     | 0                  | 501            | 35%                | Free - Promotion                    | USD         | - |
| 19 Assignment Darklanding Book 01 C                   | raig Martelle        | B0788538BB       | Amazon.com  | 41             |                     | 0                  | 41             | 35%                | Standard                            | USD         | - |
| 20 Assignment Darklanding Book 01                     | raig Martelle        | B0788538BB       | Amazon com  | 1              |                     | 0                  |                | 35%                | Free - Promotion                    | USD         | + |
| 21 Assignment Darklanding Book 01                     | raig Martelle        | B0788538BB       | Amazon com  | 1              |                     | 0                  | 1              | 35%                | Free - Promotion                    | USD         | + |
| 22 Assignment Darklanding Book 01 C                   | craig Martelle       | B0788538BB       | Amazon com  | 2              |                     | 0                  | 2              | 35%                | Free - Promotion                    | USD         | - |
| 23 Assignment Darklanding Book 01                     | Craig Martelle       | B0788538BB       | Amazon com  | 2              |                     | 0                  | 2              | 35%                | Free - Promotion                    | USD         | - |
| 24 Assignment Darklanding Book 01 C                   | Craig Martelle       | B0788538BB       | Amazon com  | 1              |                     | 0                  | 1              | 35%                | Free - Promotion                    | USD         | - |
| 25 Battle for the Amazon C                            | Craig Martelle       | B01I5XAXK0       | Amazon.com  | N/A            | N                   | /A                 | 28.847         | / N/A              | Kindle Edition Normaliz             | ecUSD       | - |
| 26 Battle for the Amazon C                            | craig Martelle       | B01I5XAXK0       | Amazon.com  | 1              |                     | 0                  | 1              | 70%                | Standard                            | USD         | - |
| 27 Battle for the Amazon C                            | craig Martelle       | B01I5XAXK0       | Amazon.com  | 1              |                     | 0                  | 1              | 35%                | Standard                            | USD         |   |
| 28 Battle for the Amazon C                            | craig Martelle       | B01I5XAXK0       | Amazon.com  | 1              |                     | 0                  | 1              | 70%                | Standard                            | USD         |   |
| 29 Battle for the Amazon C                            | Craig Martelle       | B01I5XAXK0       | Amazon.com  | 28             |                     | 0                  | 28             | 70%                | Standard                            | USD         |   |
| 30 Become a Successful Indie Author: Work Toward Yo C | Craig Martelle       | B07BQX2X24       | Amazon.com  | N/A            | N                   | /A                 | 11,055         | N/A                | Kindle Edition Normaliz             | ec USD      |   |
| 31 Become a Successful Indie Author: Work Toward Yo C | raig Martelle        | B07BQX2X24       | Amazon.com  | 71             |                     | 0                  | 71             | 70%                | Standard                            | USD         |   |
| 32 Become a Successful Indie Author: Work Toward YoC  | craig Martelle       | B07BQX2X24       | Amazon.com  | 1              |                     | 0                  | 1              | 70%                | Standard                            | USD         |   |
| 33 Become a Successful Indie Author: Work Toward Yo C | craig Martelle       | B07BQX2X24       | Amazon.com  | 2              |                     | 0                  | 2              | 70%                | Standard                            | USD         |   |
| 34 Become a Successful Indie Author: Work Toward Yo C | craig Martelle       | B07BQX2X24       | Amazon.com  | 1              |                     | 0                  | 1              | 35%                | Standard                            | USD         |   |
| 35 Become a Successful Indie Author: Work Toward Yo C | Craig Martelle       | B07BQX2X24       | Amazon.com  | 1              |                     | 0                  | 1              | 70%                | Standard                            | USD         |   |
| 36 Become a Successful Indie Author: Work Toward Yo C | raig Martelle        | B07BQX2X24       | Amazon.com  | 7              |                     | 1                  | 6              | 35%                | Standard                            | USD         |   |
| 37 Become a Successful Indie Author: Work Toward Yo C | Craig Martelle       | B07BQX2X24       | Amazon.com  | 3              |                     | 0                  | 3              | 70%                | Standard                            | USD         |   |
| 38 Become a Successful Indie Author: Work Toward YoC  | Craig Martelle       | B07BQX2X24       | Amazon.com  | 1              |                     | 0                  | 1              | 70%                | Standard                            | USD         |   |
| 39 Boom Town: Assignment Darklanding Book 08 S        | Scott Moon           | B07CH4LSFD       | Amazon.com  | N/A            | N                   | /A                 | 4,387          | N/A                | Kindle Edition Normaliz             | ed USD      | _ |
| 40 Boom Town: Assignment Darklanding Book 08 S        | Scott Moon           | B07CH4LSFD       | Amazon.com  | 1              |                     | 0                  | 1              | 70%                | Standard                            | USD         | _ |
| 41 Boom Town: Assignment Darklanding Book 08 S        | Scott Moon           | B07CH4LSFD       | Amazon.com  | 8              |                     | 0                  | 8              | 70%                | Standard                            | USD         | _ |
| 42 Close to the Bones: A Thriller Anthology C         | Craig Martelle       | B073RWV1CF       | Amazon.com  | N/A            | N                   | /A                 | 822            | 2 N/A              | Kindle Edition Normaliz             | ad USD      | _ |
| 43 Cygnus Arrives: Humanity Returns Home C            | Craig Martelle       | B072LFCR9S       | Amazon.com  | N/A            | N                   | /A                 | 15,735         | N/A                | Kindle Edition Normaliz             | adUSD       | 1 |
| 44 Cygnus Arrives: Humanity Returns Home C            | raig Martelle        | B072LECR9S       | Amazon.com  | 1              |                     | 0                  | 1              | 70%                | Standard                            | USD         | - |
| 45 Cygnus Arrives: Humanity Returns Home C            | Craig Martelle       | B072LFCR95       | Amazon.com  | 1              |                     | 0                  | 1              | 35%                | Standard                            | USD         |   |
| eBook Royalty KENP Read Pape                          | erback Royalty Total | Royalty          |             |                |                     |                    |                |                    |                                     |             |   |

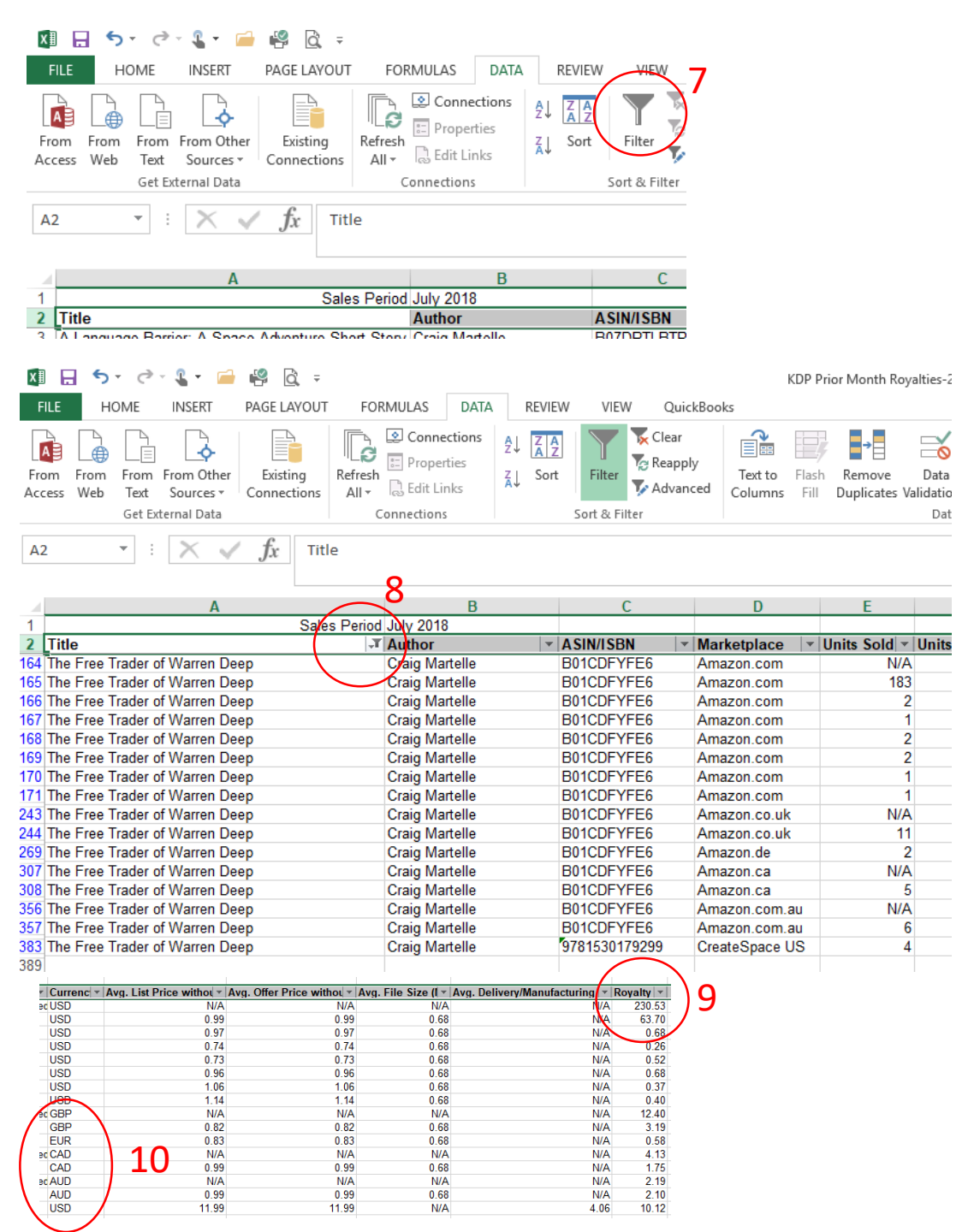

5. Use the Total Royalty worksheet (click on the bottom tab) and then copy all the data from your successive reports below the data in your starting month. Copy all the lines below title and paste them at the bottom until you meet your monetary target (or 12 months)
6. Highlight the header row (click on the "2" next to title

7. Click the "Data" toolset, then click "Filter." An arrow will show up at the top of each labeled column.

8. Select the title of the book you want to use for SFWA membership consideration.

9. The far right column will have your total royalties for that one title, by market.

10. Take care that you are looking at sales in USD. Other currencies will need to be converted to USD. I have a template that I use should you need the foreign sales numbers.